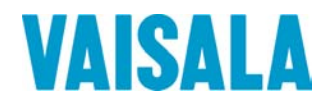

## BEDIENUNGSANLEITUNG

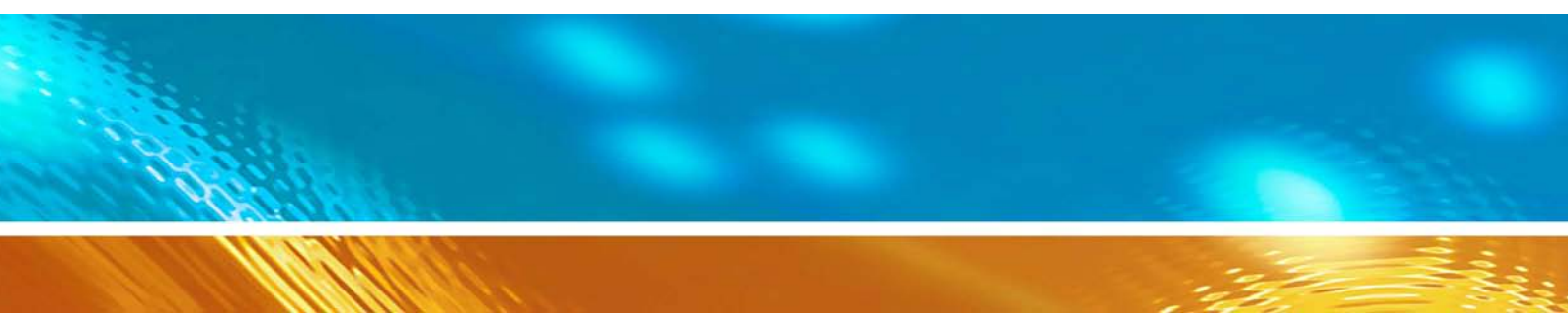

### Kalibrierung der Messwertgeber der HMD/W20/30- und HMP130- Serie mit dem HMI41

#### HERAUSGEBER:

Vaisala Oyj P.O. Box 26 00421 Helsinki Finnland Telefon (int.):+358 9 8949 1Fax:+358 9 8949 2227

Besuchen Sie uns im Internet unter http://www.vaisala.com/.

© Vaisala 2006

Kein Teil dieses Handbuchs darf weder in irgendeiner Form oder auf irgendeine Weise elektronisch oder mechanisch (einschließlich Fotokopierung) reproduziert werden, noch darf sein Inhalt ohne vorherige schriftliche Erlaubnis des Urhebers an eine Drittpartei weitergegeben werden.

Der Inhalt kann ohne vorherige Ankündigung geändert werden.

Dies ist eine Übersetzung aus dem Englischen. Im Zweifelsfall ist die englische Version der Bedienungsanleitung maßgebend, nicht die Übersetzung.

Bitte beachten Sie, dass durch dieses Handbuch keine rechtsverbindlichen Verpflichtungen für Vaisala gegenüber dem Kunden oder Endkunden entstehen. Alle rechtsverbindlichen Zusicherungen und Vereinbarungen sind ausschließlich im entsprechenden Liefervertrag bzw. in den Verkaufsbedingungen enthalten.

### Inhalt

| 1. | EINL         | EINLEITUNG                                  |   |
|----|--------------|---------------------------------------------|---|
|    | 1.1          | Der HMI41 mit Kalibrieroption               | 1 |
|    | 1.2          | Selektion der Kalibratorfunktion beim HMI41 | 1 |
| 2. | KALIBRIERUNG |                                             |   |
|    | 2.1          | Erste Schritte                              | 3 |
|    | 2.2          | Kalibrierung                                | 4 |
|    |              |                                             |   |

ANHANG 1: KURZÜBERBLICK

Leerseite.

### 1. EINLEITUNG

### 1.1 Der HMI41 mit Kalibrieroption

Der HMI41 eignet sich zur Verwendung als Feldkalibrator für diverse Meßwertgeber von Vaisala. Zu diesem Zweck sind drei verschiedene Eichkabel erhältlich:

- 19116ZZ zur Kalibrierung des HMD/W 60/70 von Vaisala und der analogen Meβwertgeber der Serie HMP140
- 19164ZZ zur Kalibrierung der digitalen Meßwertgeber der Serie HMP230

### • 19165ZZ zur Kalibrierung der analogen Meβwertgeber der Serie HMD/W 20/30 beziehungsweise HMP130

Dieses Handbuch beschäftigt sich lediglich mit der Kalibrierung der analogen Meßwertgeber der Serie HMD/W 20/30 beziehungsweise der Serie HMP130. Einzelheiten bezüglich der übrigen Kalibrieroptionen entnehmen Sie den entsprechenden Bedienungsanleitungen.

Die Kalibrierung läßt sich schnell und einfach durchführen. Bei der Kalibrierung mißt der HMI41 die relative Luftfeuchtigkeit wie auch die Temperatur mit einem separaten Meßfühler und empfängt die relativen Luftfeuchtigkeits- und Temperaturdaten vom Meßwertgeber. Diese Werte werden dann im nächsten Schritt im Display des HMI41 miteinander verglichen. Über die in seinem Innern befindlichen Kalibrierpotentiometer wird der Meßwertgeber entsprechend nachgestellt.

### 1.2 Selektion der Kalibratorfunktion beim HMI41

Die Kalibratorfunktion läßt sich wunschgemäß im Setupmenü des HMI41 selektieren. Zur Eingabe des Setup-Modus betätigen Sie zunächst die ON/OFF - Taste; daraufhin erscheint das folgende Display:

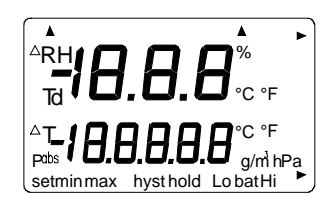

Nun lassen Sie die ON/OFF - Taste los und drücken innerhalb der nächsten ein bis zwei Sekunden gleichzeitig die ENTER - und die MODE - Taste, bis im Display die folgende Mitteilung erscheint:

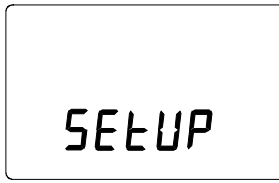

# SELUP

Nach einigen Sekunden springt diese Anzeige automatisch um und es erscheint nun die folgende Mitteilung:

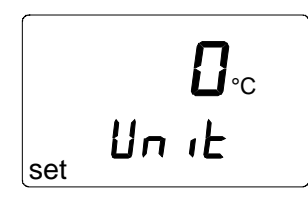

Sollen die Grundeinstellungen des HMI41 (Displayeinheiten, automatische Stromausschaltfunktion, Displaygrößen und Druck) geändert werden, entnehmen Sie die entsprechenden Einzelheiten der Bedienungsanleitung für den HMI41. Andernfalls drücken Sie wiederholt ENTER, bis der folgende Text erscheint:

Die Ziffer in der ersten Zeile des Displays entspricht den folgenden HMI41 - Funktionen:

1 = Der HMI41 funktioniert als Feuchtigkeits- und Temperaturanzeiger

2 = Der HMI41 funktioniert als Kalibrator für analoge Me $\beta$ wertgeber der HMD/W 60/70 - Serie beziehungsweise der HMP140 - Serie

3 = Der HMI41 funktioniert als Kalibrator für digitale Meßwertgeber der HMP230 - Serie

### 4 = Der HMI41 funktioniert als Kalibrator für analoge Me $\beta$ wertgeber der HMD/W20/30 - Serie beziehungsweise der HMP130 - Serie

Zur Kalibrierung der Meßwertgeber der HMD/W20/30 - beziehungsweise der HMP130 - Serie selektieren Sie die Option 4 durch Betätigung der Tasten  $\blacktriangle$  (aufsteigende Ziffer) und  $\blacktriangledown$  (absteigende Ziffer) und schalten dann den HMI41 aus. Beim erneuten Einschalten aktiviert der HMI41 automatisch den Kalibriermodus für die Meßwertgeber der HMD/W 20/30 - beziehungsweise der HMP130 - Serie. Sollen andere Arten von Meßwertgebern kalibriert werden oder soll der HMI41 als Anzeigegerät zum Einsatz gelangen, erfolgt die entsprechende Selektion; Einzelheiten dazu entnehmen Sie den betreffenden Bedienungsanleitungen.

### 2. KALIBRIERUNG

Eine erfolgreiche Kalibrierung ist nur dann möglich, wenn der Meßfühler des HMI41 und der des Meßwertgebers die gleiche Temperatur aufweisen und der Bezugssensor bereits vorher geeicht worden ist. Die Anzeigen benötigen immer eine gewisse Zeit, um sich stabilisieren zu können. Die Wartezeit bis zur Wertekonstanz hängt von den jeweiligen Umgebungsbedingungen ab und kann zwischen 10 Minuten und einigen Stunden betragen.

### 2.1 Erste Schritte

Nach der Aktivierung der gewünschten Funktion (Kapitel 1.2) schalten Sie den HMI41 aus und schließen das Eichkabel an den EXT - Stecker unten am HMI41 (siehe Abbildung 2.1) sowie an den entsprechenden Anschlußstecker beim Meßwertgeber an (siehe Abbildungen 2.2 - 2.4).

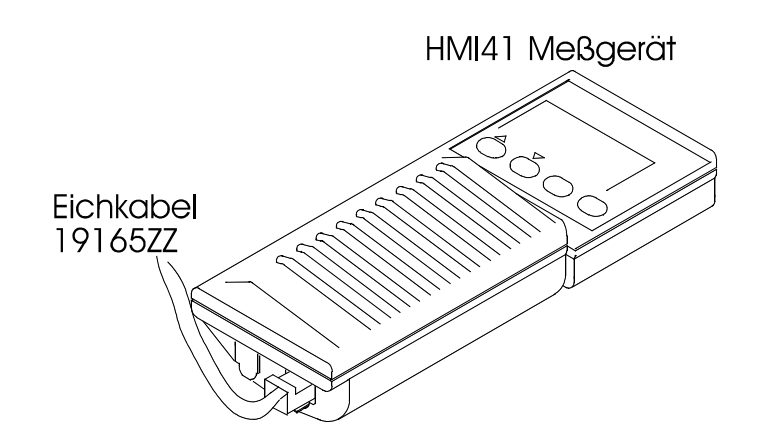

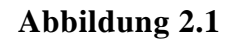

Position des Kalibriersteckers beim HMI41

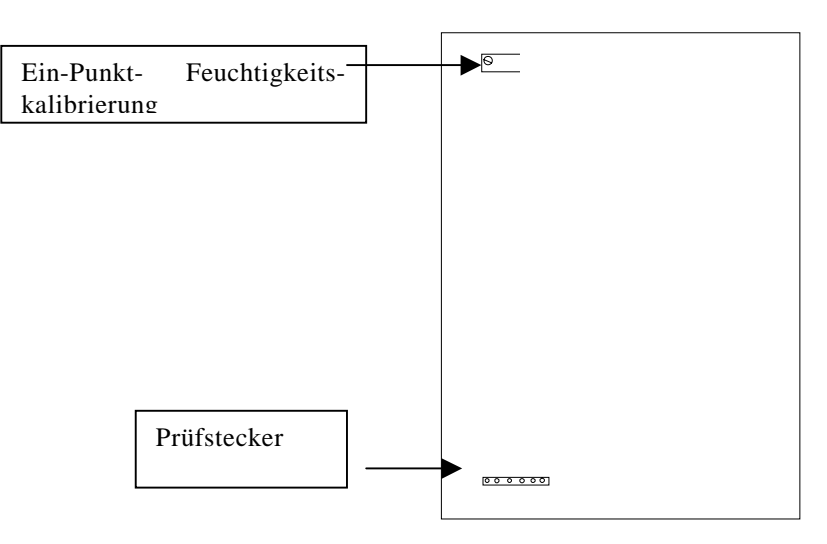

Abbildung 2.2 Kalibrierstecker und Potentiometer beim Meßwertgeber der HMP130 - Serie

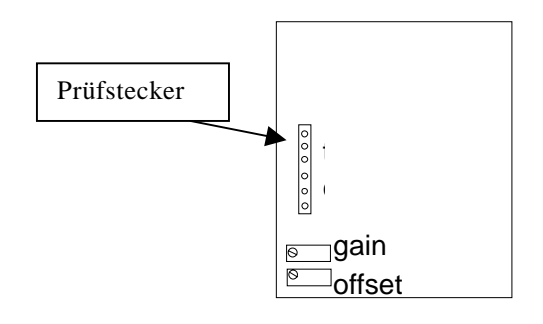

#### Abbildung 2.3

### Kalibrierstecker und Potentiometer der HMD 20/30UB/YB - Me $\beta$ wertgeber

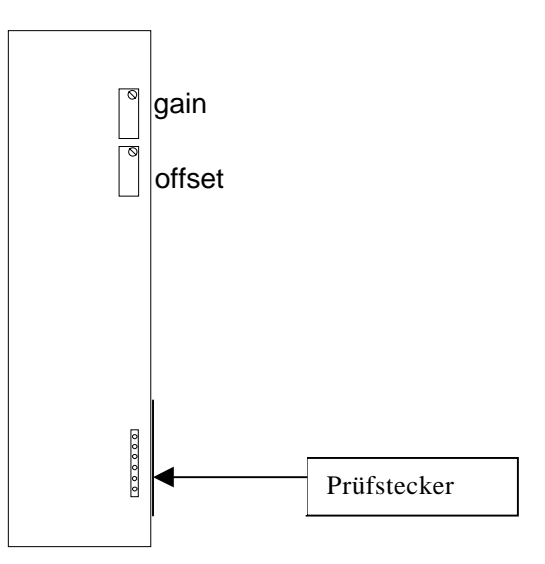

Abbildung 2.4Kalibrierstecker und Potentiometer der HMD<br/>20/30UB/YB - Meβwertgeber

### 2.2 Kalibrierung

Ist das Kabel korrekt angeschlossen, schalten Sie den HMI41 durch Betätigung der ON/OFF - Taste ein und warten Sie, bis die folgende Anzeige im Display erscheint:

Die Angaben in der ersten Zeile bezeichnen die vom Meßwertgeber gemessene relative Luftfeuchtigkeit; der Anzeige in der zweiten Zeile hingegen ist der vom Bezugsmeßfühler des HMI41 gemessene Luftfeuchtigkeitswert zu entnehmen. Je nach Wunsch können Sie jetzt den Meßwertgeber nachstellen:

• Warten Sie, bis der angezeigte Wert konstant bleibt und stellen Sie dann die Kalibrierpotentiometer nach (Abbildungen 3.2 - 3.4), bis die Anzeigen in der ersten und zweiten Zeile identisch sind. Vorzugsweise sollte man bei Luftfeuchtigkeitswerten unter 65 % das Trockenpunkt-Potentiometer verwenden; das Naßpunkt-Potentiometer hingegen gelangt bei Werten ab 65 % zum Einsatz.

• Nach beendeter Kalibrierung drücken Sie die ON/OFF - Taste und koppeln Sie das Kabel ab.

Wenn Sie möchten, können Sie das HMI41 - Display so einrichten, da $\beta$  es die Abweichungen der Werte anzeigt und danach den Meßwertgeber anpassen. Dazu drücken Sie die MODE - Taste wenn beide Werte auf dem Display angezeigt sind und ein Text ähnlich dem folgenden erscheint:

Den Zahlen in der ersten Zeile ist zu entnehmen, wie stark die vom Meßwertgeber ermittelte Feuchtigkeit von den entsprechenden Werten des Bezugsmeßfühlers abweicht. Die Ziffern in der zweiten Zeile bezeichnen die vom Bezugsmeßfühler aufgenommene Feuchtigkeit. Je nach Wunsch können Sie nun den Meßwertgeber nachstellen (durch nochmalige Betätigung der MODE - Taste erscheinen die gemessenen Werte auf dem Display):

- Warten Sie, bis der angezeigte Wert konstant bleibt und stellen Sie dann die Kalibrierpotentiometer nach (Abbildungen 2.2 - 2.4) bis die Zahlen der ersten Zeile so nah wie möglich bei Null sind. Es ist empfehlenswert, daβ Sie das Trockenpunktpotentiometer einsetzen, wenn die Feuchtigkeit <65 %RH und das Naβpunktpotentiometer, wenn die Feuchtigkeit ≥65 %RH beträgt.
- Nach beendeter Kalibrierung drücken Sie ON/OFF und koppeln dann das Kabel ab.

### GARANTIE

Vaisala übernimmt für dieses Gerät eine Garantie für die Dauer eines (1) Jahres ab dem Liefertermin.

Diese Garantie gilt für Material- und Fabrikationsfehler unter normalen Betriebsbedingungen und schließt sowohl die Ersatzteile wie auch die Arbeitsleistung ein. Die Garantie verfällt, wenn das Gerät ungewöhnlichen Betriebsbedingungen ausgesetzt, aufgrund unsachgemäßer Behandlung beschädigt beziehungsweise in zweckentfremdeter Weise verwendet wird.

### ANHANG 1: KURZÜBERBLICKK ZUR SELEKTION DER SKALIERUNG UND KALIBRIERUNG

Das vorliegende Nachschlagewerk sollte im Prinzip ausschließlich als Checkliste für Personen verwendet werden, die sich bereits mit dem Betrieb des HMI41 als Kalibrator auskennen. Wenn Sie das Gerät jedoch zum erstenmal benutzen, sollten Sie vorzugsweise die Bedienungsanleitung hinzuziehen. Sie enthält wertvolle Informationen, die in der vorliegenden Kurzfassung fehlen.

#### 1. Selektion der Kalibratorfunktion

Die Kalibratorfunktion läßt sich aktivieren, indem Sie ON/OFF betätigen, bis im Display ein Text erscheint. Dann lassen die ON/OFF - Taste los und drücken innerhalb der nächsten ein bis zwei Sekunden gleichzetig die ENTER- und die MODE-Taste, bis die Texteinstellung im Display erscheint. Die darauffolgenden Schritte sind der untenstehenden Tabelle zu entnehmen.

| DISPLAY          | WAS IST ZU TUN                                                                                                    | TASTENDRUCK:                                                     |
|------------------|----------------------------------------------------------------------------------------------------|------------------------------------------------------------------|
| SELUP            | Einige Sekunden warten.                                                                                                    |                                                                  |
| ם₀c<br>set שה וב | Die eingegebenen Grundeinstellungen mit<br>ENTER bestätigen.<br>Sind diese Grundeinstellungen noch nicht<br>eingegeben worden, bitte die<br>Bedienungsanleitung für den HMI41<br>hinzuziehen.                                                                                                    | Die ENTER-Taste mehrmals<br>betätigen:                           |
| J<br>SEArE       | <ul> <li>Selektion der HMI41 - Funktion:</li> <li>1 = Anzeigegerät</li> <li>2 = Kalibrator für analoge</li> <li>Meßwertgeber der HMD/W60/70- und der HMP140 - Serie</li> <li>3 = Kalibrator für HMP230 - Meßwertgeber</li> <li>4 = Kalibrator für Meßwertgeber der HMD/W20/30 und der HMP130 - Serie</li> </ul> | ▲ (aufsteigende Ziffer) oder<br>▼ (absteigende Ziffer)<br>ON/OFF |

### 2. Die Skaleneinstellungsmodi

Beim erneuten Einschalten mit Hilfe der ON/OFF-Taste aktiviert der HMI41 automatisch die Funktion, die im 'Setup'- Menü selektiert worden ist. Es folgt eine Zusammenfassung der Skaleneinstellungsmodi.

| DISPLAY                                                                                                    | BESCHREIBUNG                                                                                                    |  |
|----------------------------------------------------------------------------------------------------|----------------------------------------------------------------------------------------------------|--|
| Arti<br>Td <b>18.8.8</b> °CF<br>Pable <b>18.8.8</b> °CF<br>Pable <b>18.8.8</b> °CF<br>Pable <b>18.8.8</b> °CF<br>Setminmax hysthold LobatHi | Der HMI41 ist eingeschaltet.                                                                                                    |  |
| 1.02                                                                                                    | Anzeige der Software-Version (sofern es sich<br>dabei mindestens um die Version 1.02 oder<br>höher handelt).                                                                                                |  |
| <b>5.46</b><br>U. 6AL                                                                                                    | Anzeige der Batteriespannung.                                                                                                    |  |
| T<br>SCALE                                                                                                    | Zur Eingabe der Skaleneinstellungsmodi<br>innerhalb von 5 Sekunden eine beliebige Taste<br>mit Ausnahme von ON/OFF drücken.                                                                                 |  |
| - <u>Ľ</u> -<br>U or 1                                                                                                    | Zur Eingabe des gewünschten Modus zur<br>Skaleneinstellung die Tasten ▲oder ▼ bedienen<br>und diese Selektion mit ENTER bestätigen. Die<br>nächsten Schritte sind den Tabellen 2.1 bis 2.5<br>zu entnehmen. |  |

| DISPLAY                       | WAS IST ZU TUN                                                           | TASTENDRUCK:                                                                                                    |
|-------------------------------|--------------------------------------------------------------------------|----------------------------------------------------------------------------------------------------|
| U or 1                        | Den Skaleneinstellungsmodus für die<br>Spannungsausgabe (U) selektieren. | <ul> <li>▲ (aufsteigende Ziffer) oder</li> <li>▼ (absteigende Ziffer)</li> <li>Die Selektion mit ENTER</li> <li>bestätigen</li> </ul>                 |
| т <b>БО.О</b> .с<br>тс<br>set | Die untere Grenze des<br>Temperaturintervalls vorgeben.                  | <ul> <li>▲ (aufsteigende Ziffer) oder</li> <li>▼ (absteigende Ziffer)</li> <li>Die Selektion mit ENTER</li> <li>bestätigen</li> </ul>                 |
| т <b>- 400°с</b><br>set ні    | Die obere Grenze des<br>Temperaturintervalls vorgeben.                   | <ul> <li>▲ (aufsteigende Ziffer) oder</li> <li>▼ (absteigende Ziffer)</li> <li>Die Selektion mit ENTER</li> <li>bestätigen</li> <li>ON/OFF</li> </ul> |

### 2.1 Der Spannungsausgabe - Skaleneinstellungsmodus (U)

### 2.2 Der Stromausgabe - Skaleneinstellungsmodus (I)

| DISPLAY                      | WAS IST ZU TUN                                                      | TASTENDRUCK:                                                                                                    |
|------------------------------|---------------------------------------------------------------------|----------------------------------------------------------------------------------------------------|
| L or I                       | Den Skaleneinstellungsmodus für die<br>Stromausgabe (I) einstellen. | <ul> <li>▲ (aufsteigende Ziffer) oder</li> <li>▼ (absteigende Ziffer)</li> <li>Die Selektion mit ENTER</li> <li>bestätigen</li> </ul>                 |
| J<br>-4-20-                  | Den Stromausgabebereich vorgeben<br>(020 mA or 420 mA).             | <ul> <li>▲ (aufsteigende Ziffer) oder</li> <li>▼ (absteigende Ziffer)</li> <li>Die Selektion mit ENTER</li> <li>bestätigen</li> </ul>                 |
|                              | Die untere Grenze des<br>Temperaturintervalls vorgeben.             | <ul> <li>▲ (aufsteigende Ziffer) oder</li> <li>▼ (absteigende Ziffer)</li> <li>Die Selektion mit ENTER</li> <li>bestätigen</li> </ul>                 |
| т <b>- 40.0</b> °с<br>set ні | Die obere Grenze des<br>Temperaturintervalls vorgeben.              | <ul> <li>▲ (aufsteigende Ziffer) oder</li> <li>▼ (absteigende Ziffer)</li> <li>Die Selektion mit ENTER</li> <li>bestätigen</li> <li>ON/OFF</li> </ul> |

| DISPLAY                                                                                                    | WAS IST ZU TUN                                                                                                 | TASTENDRUCK:                                               |
|----------------------------------------------------------------------------------------------------|----------------------------------------------------------------------------------------------------|------------------------------------------------------------|
| - <b>[Ú</b> -<br>U Gr'I                                                                                                    | Den kundenspezifischen<br>Skaleneinstellungsmodus für die<br>Spannungsausgabe (cU) selektieren.                | ▲ oder ▼<br>Die Selektion mit ENTER<br>bestätigen          |
|                                                                                                    | Den Jumper-selektierten<br>Spannungsausgabebereich des<br>Feuchtigkeitskanals selektieren<br>(01V, 05V, 010V). | ▲ oder ▼<br>Die Selektion mit ENTER<br>bestätigen          |
| RH <b>10.00</b>                                                                                                    | Den unteren Grenzwert für den<br>Spannungsbereich des<br>Feuchtigkeitskanals eingeben.                         | ▲ oder ▼<br>Die Selektion mit ENTER<br>bestätigen          |
|                                                                                                    | Den oberen Grenzwert für den<br>Spannungsbereich des<br>Feuchtigkeitskanals eingeben.                          | ▲ oder ▼<br>Die Selektion mit ENTER<br>bestätigen          |
|                                                                                                    | Den unteren Grenzwert für den<br>Feuchtigkeitsbereich vorgeben.                                                | ▲ oder ▼<br>Die Selektion mit ENTER<br>bestätigen          |
| RH 10 0.0%                                                                                                    | Den oberen Grenzwert für den<br>Feuchtigkeitsbereich vorgeben.                                                 | ▲ oder ▼<br>Die Selektion mit ENTER<br>bestätigen          |
|                                                                                                    | Den Jumper-selektierten<br>Spannungsausgabebereich des<br>Temperaturkanals einstellen<br>(01V, 05V, 010V).     | ▲ oder ▼<br>Die Selektion mit ENTER<br>bestätigen          |
| 10.0,0<br>TU-000-                                                                                                    | Den unteren Grenzwert des<br>Spannungsintervalls für den<br>Temperaturkanal definieren.                        | ▲ oder ▼<br>Die Selektion mit ENTER<br>bestätigen          |
| -10.00-<br>TU 0.00<br>set H                                                                                                    | Den oberen Grenzwert des<br>Spannungsintervalls für den<br>Temperaturkanal definieren.                         | ▲ oder ▼<br>Die Selektion mit ENTER<br>bestätigen          |
| $\begin{bmatrix} 1 & 1 & 1 & 1 \\ 1 & 1 & 1 & 1 \\ 2 & 1 & 1 & 1 \\ 3 & 1 & 1 & 1 \\ 3 & 1 & 1 & 1 \\ 3 & 1 & 1 & 1 \\ 3 & 3 & 1 \\ 3 & 3 & 1 \\ 3 & 3 & 1 \\ 3 & 3 & 1 \\ 3 & 3 & 3 \\ 3 & 3 & 3 \\ 3 & 3 & 3 \\ 3 & 3 & 3 \\ 3 & 3 & 3 \\ 3 & 3 & 3 \\ 3 & 3 & 3 \\ 3 & 3 & 3 \\ 3 & 3 \\ 3 & 3 $ | Die untere Grenze des<br>Temperaturintervalls vorgeben.                                                        | ▲ oder ▼<br>Die Selektion mit ENTER<br>bestätigen          |
| т <b></b>                                                                                                    | Die obere Grenze des<br>Temperaturintervalls vorgeben.                                                         | ▲ oder▼<br>Die Selektion mit ENTER<br>bestätigen<br>ON/OFF |

### 2.3 Der kundenspezifische Spannungsausgabe - Einstellungsmodus (cU)

| DISPLAY               | WAS IST ZU TUN                                                                             | TASTENDRUCK:                                                                                                    |
|-----------------------|--------------------------------------------------------------------------------------------|----------------------------------------------------------------------------------------------------|
|                       | Den kundenspezifischen<br>Skaleneinstellungsmodus für die<br>Stromausgabe aktivieren (cI). | <ul> <li>▲ (aufsteigende Ziffer) oder</li> <li>▼ (absteigende Ziffer)</li> <li>Die Selektion mit ENTER</li> <li>bestätigen</li> </ul>                                |
|                       | Den Stromausgabebereich für den<br>Feuchtigkeitskanal selektieren<br>(420 mA, 020 mA).     | <ul> <li>▲ (aufsteigende Ziffer) oder</li> <li>▼ (absteigende Ziffer)</li> <li>Die Selektion mit ENTER</li> <li>bestätigen</li> </ul>                                |
|                       | Den unteren Grenzwert für den<br>Feuchtigkeitsbereich vorgeben.                            | <ul> <li>▲ (aufsteigende Ziffer) oder</li> <li>▼ (absteigende Ziffer)</li> <li>Die Selektion mit ENTER</li> <li>bestätigen</li> </ul>                                |
|                       | Den oberen Grenzwert für den<br>Feuchtigkeitsbereich vorgeben.                             | <ul> <li>▲ (aufsteigende Ziffer) oder</li> <li>▼ (absteigende Ziffer)</li> <li>Die Selektion mit ENTER</li> <li>bestätigen</li> </ul>                                |
|                       | Den Stromausgabebereich für den<br>Temperaturkanal selektieren<br>(420 mA, 020 mA).        | <ul> <li>▲ (aufsteigende Ziffer) oder</li> <li>▼ (absteigende Ziffer)</li> <li>Die Selektion mit ENTER</li> <li>bestätigen</li> </ul>                                |
| т <b>БО.О</b> .с<br>т | Die untere Grenze des<br>Temperaturintervalls vorgeben                                     | <ul> <li>▲ (aufsteigende Ziffer) oder</li> <li>▼ (absteigende Ziffer)</li> <li>Die Selektion mit ENTER</li> <li>bestätigen</li> </ul>                                |
| т                     | Die obere Grenze des<br>Temperaturintervalls vorgeben.                                     | <ul> <li>▲ (aufsteigende Ziffer) oder</li> <li>▼ (absteigende Ziffer)</li> <li>Die Selektion mit ENTER</li> <li>bestätigen</li> <li>Dann ON/OFF betätigen</li> </ul> |

### 2.4 Der kundenspezifische Stromausgabe - Einstellungsmodus (cl)

### 2.5 Kalibrierung

| DISPLAY                                                      | WAS IST ZU TUN                                                                                                    | TASTENDRUCK:                                                                                                    |
|--------------------------------------------------------------|----------------------------------------------------------------------------------------------------|----------------------------------------------------------------------------------------------------|
| T<br>SCALE                                                   | Etwa 5 Sekunden warten.                                                                                                    |                                                                                                    |
| <sup>ℝн</sup> <b>75.7</b> <sup>%</sup><br>16.9               | Warten, bis sich die Anzeige stabilisiert<br>hat, und dann die Meßwertgeber-<br>Potentiometer nachstellen, bis die<br>abgelesenen Werte identisch sind. Eine<br>andere Möglichkeit besteht darin, den<br>Meßwertgeber im zweiten Feuchtigkeits -<br>Kalibriermodus zu eichen (siehe unten).     | Mit HOLD den zweiten<br>Feuchtigkeits -<br>Kalibriermodus eingeben.<br>Mit MODE den ersten<br>Temperatur - Kalibriermodus<br>eingeben.<br>ON/OFF betätigen, wenn die<br>Kalibrierung abgeschlossen<br>ist.                |
| <sup>4RH</sup> − <i>1.2</i> %<br>76.9                        | Warten, bis sich die Anzeige stabilisiert<br>hat, und dann die Meßwertgeber-<br>Potentiometer nachstellen, bis der<br>abgelesene Wert in der ersten Zeile Null<br>beträgt.                                                                                                    | Mit HOLD kehrt man zum<br>ersten Feuchtigkeits -<br>Kalibriermodus zurück.<br>Mit MODE gibt man den<br>zweiten Temperatur -<br>Kalibriermodus ein.<br>ON/OFF betätigen, wenn die<br>Kalibrierung abgeschlossen<br>ist     |
| <b>20.6</b> ∘c<br>⊤25.0°c                                    | Warten, bis sich die Anzeige stabilisiert<br>hat; dann das Abgleichpotentiometer des<br>Meßwertgebers nachstellen, bis die<br>abgelesenen Werte identisch sind. Eine<br>andere Möglichkeit besteht darin, den<br>Meßwertgeber im zweiten Temperatur -<br>Kalibiermodus zu eichen (siehe unten). | Mit HOLD gibt man den<br>zweiten Temperatur -<br>Kalibriermodus ein.<br>Mit MODE kehrt man zum<br>ersten Feuchtigkeits -<br>Kalibriermodus zurück<br>ON/OFF betätigen, wenn die<br>Kalibrierung abgeschlossen<br>ist      |
| <sup>▲</sup> <b>5.2</b> <sub>°C</sub><br><sup>⊤</sup> 25.0°° | Warten, bis sich die Anzeige stabilisiert<br>hat; dann das Abgleichpotentiometer des<br>Meßwertgebers nachstellen, bis die<br>abgelesenen Werte in der ersten Zeile<br>Null betragen.                                                                                                    | Mit HOLD kehrt man zum<br>ersten Temperatur -<br>Kalibriermodus zurück.<br>Mit MODE kehrt man zum<br>zweiten Feuchtigkeits -<br>Kalibriermodus zurück.<br>ON/OFF betätigen, wenn die<br>Kalibrierung abgeschlossen<br>ist |

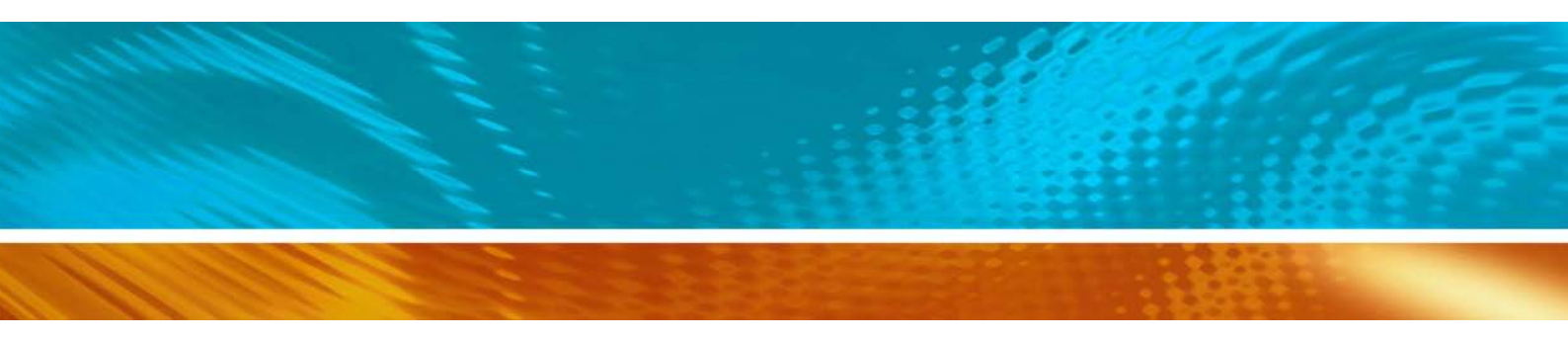

www.vaisala.com

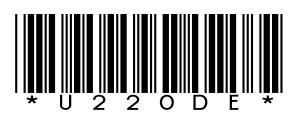